## INSTRUCTIVO DE REGISTRO PARA EXÁMENES EXTRAORDINARIOS EB – EC 2025/0

Sigue los pasos del documento "GUÍA RÁPIDA DE REGISTRO A EXTRAORDINARIOS".

El registro de los exámenes de las materias inicia el viernes 16 de mayo a las 9:00 hrs y termina el miércoles 26 de mayo a las 19:00 hrs en la página:

https://sieel.enp.unam.mx

\* Revisa con detenimiento el calendario de exámenes para que registres tus materias el día que corresponde (bloque EB10 o bloque EC10), ya que no habrá registros extemporáneos.

Para realizar tu examen sin contratiempos, se te recomienda presentarte 30 minutos antes de la hora de inicio y traer:

- a) Comprobante de inscripción del examen.
- b) Credencial del plantel o UNAM o en su defecto la hoja de datos

sellada previamente por la Secretaría Escolar cada día en que presentes examen.

**Nota:** Recuerda traer lápiz del número 2 o 2 ½, goma, sacapuntas y pluma de tinta azul.

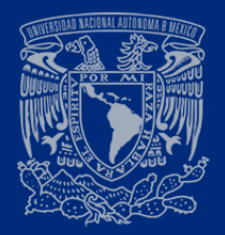

## GUÍA RÁPIDA DE REGISTRO A EXÁMENES EXTRAORDINARIOS Periodo EB y EC 2025/0

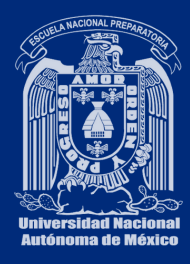

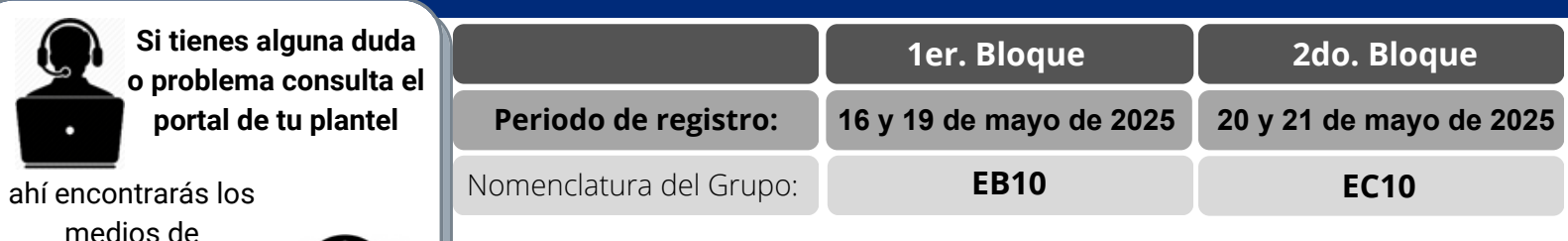

ahí encontrarás los medios de comunicación para recibir asesorías.

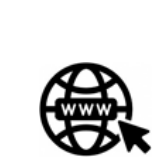

esa al sistema **SIEEL: sieel.enp.unam.mx** con tu número de cuenta y tu fecha de

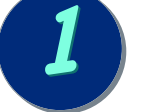

Ingresa al sistema **SIEEL: <u>sieel.enp.unam.mx</u>** con tu número de cuenta y tu fecha de nacimiento con el formato:

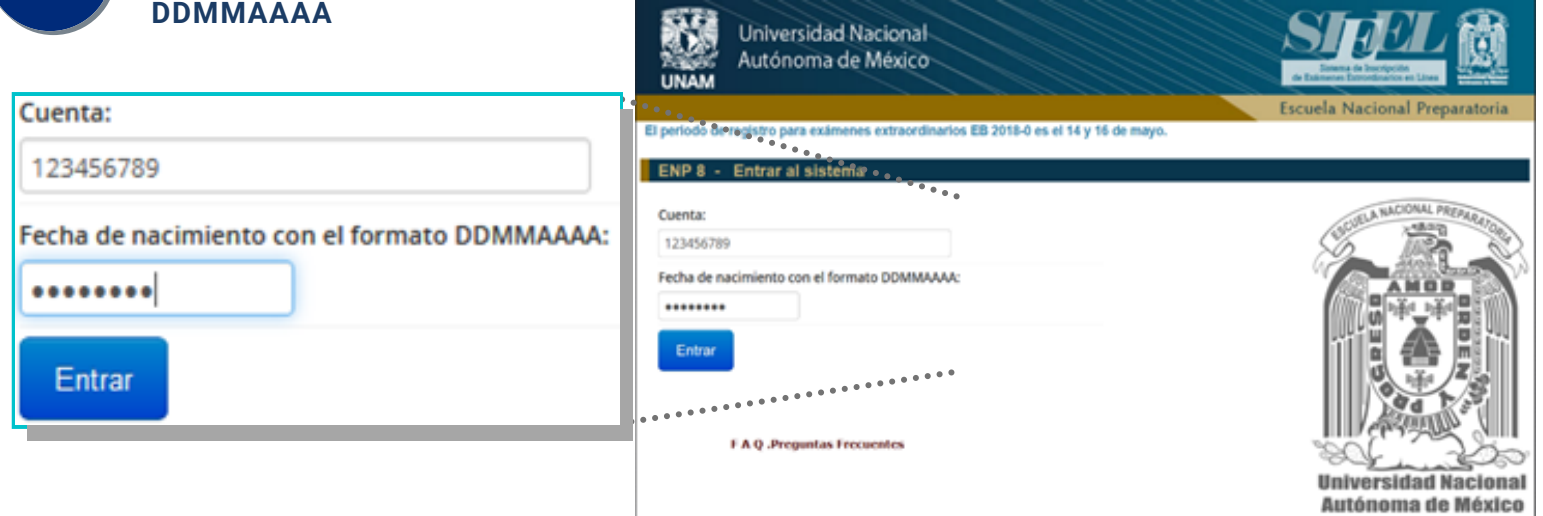

| Si es la primera vez que ingresas al sistema completa la in                                                        | lformación.                                                         |  |  |  |
|----------------------------------------------------------------------------------------------------|---------------------------------------------------------------------|--|--|--|
| Registro de correo electrónico del alumno                                                                          |                                                                     |  |  |  |
| Registra con cuidado tu correo electrónico. Allí recibirás tu comprobante de inscripción e información del examen. |                                                                     |  |  |  |
| Escribe tu correo electrónico: micorreo@gmail.com                                                                  | <ul> <li>Correo electrónico a<br/>dónde se te enviará tu</li> </ul> |  |  |  |
| Repite tu correo electrónico: micorreo@gmail.com                                                                   | comprobante.                                                        |  |  |  |
|                                                                                                    | Registrar                                                           |  |  |  |

El sistema te presentará las **asignaturas con derecho a inscripción** clasificadas en: **Tronco común, Idioma y Optativas** junto con tu calificación o uno de los siguientes indicativos:

- (NP) Asignatura No Presentada.
- (NI) Asignatura No Inscrita o el profesor asignado

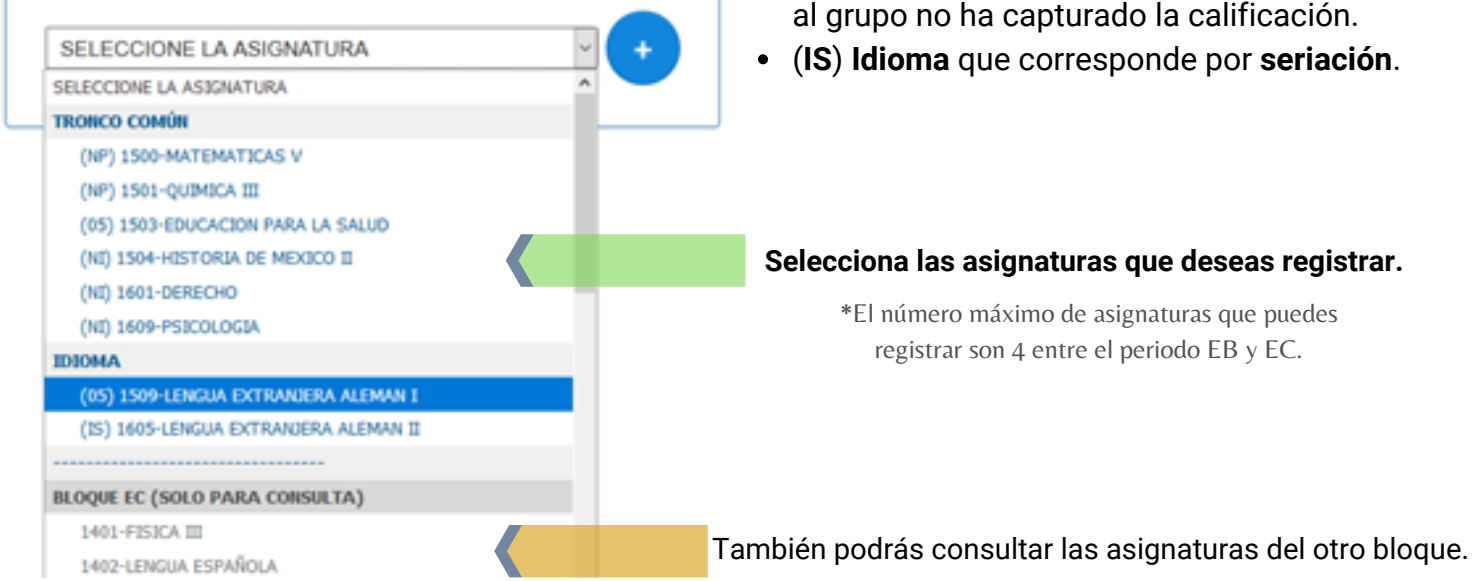

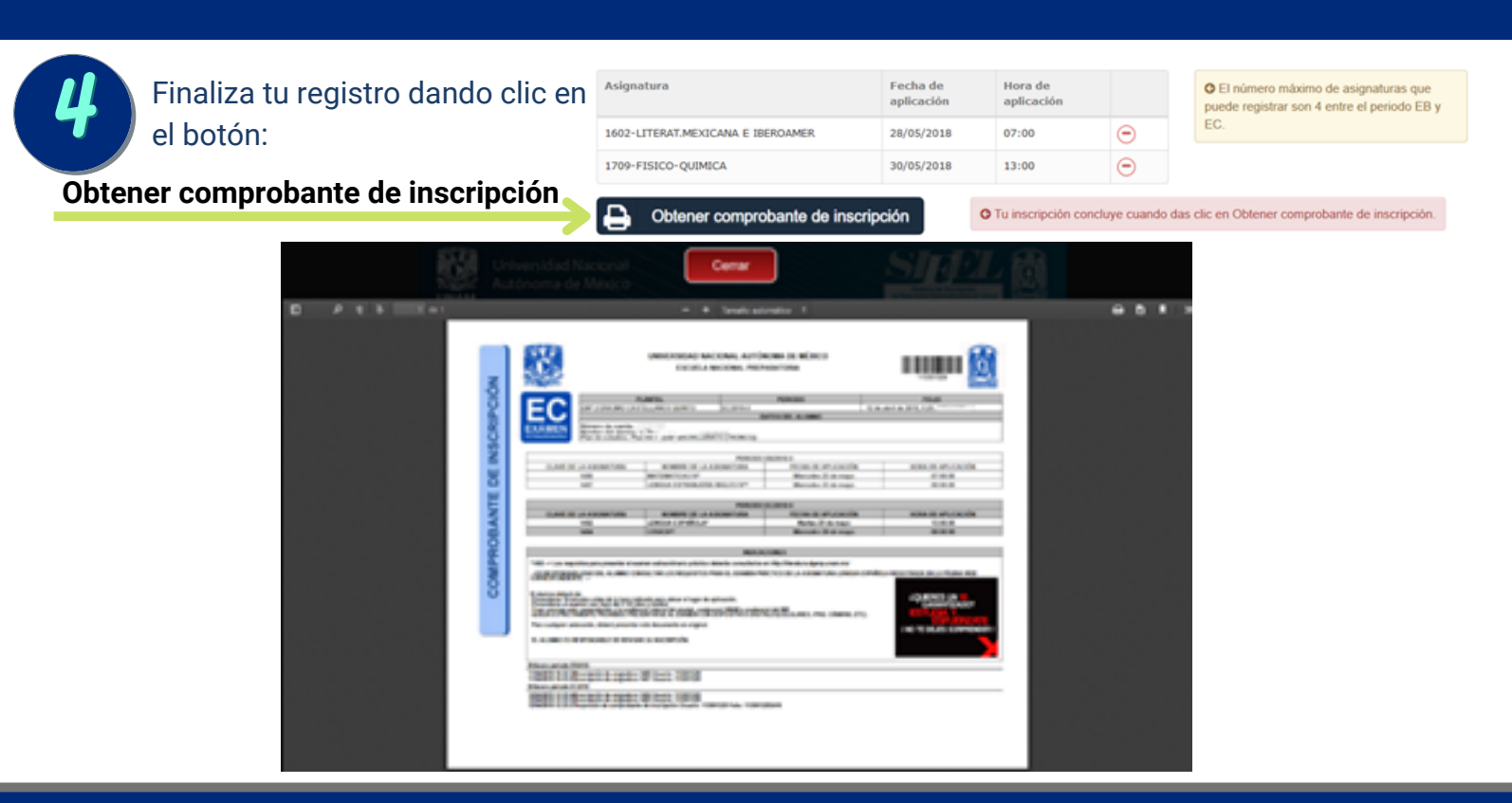

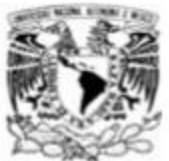

## Escuela Nacional Preparatoria Calendario de Exámenes Extraordinarios Cicio de Educación Media Superior Período Escolar EB y EC/2025-0, Plan 1996

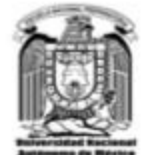

| -20            | W.                   |                                                                                                    |                                                                                                    | 15 M - 10                |                                                                                                    |
|----------------|----------------------|----------------------------------------------------------------------------------------------------|----------------------------------------------------------------------------------------------------|--------------------------|----------------------------------------------------------------------------------------------------|
|                | Fecha                | Cuarto año<br>Clave Asignatura                                                                                                    | Quinto año<br>Clave Asignatura                                                                                                    |                          | Sexto año<br>Clave Asignatura                                                                                                    |
|                | Año 2025             |                                                                                                    |                                                                                                    |                          |                                                                                                    |
| Bloque         | Viernes 23<br>mayo   | 1400 MATEMÁTICAS IV         7-9           1407 LENG. EXT. INGLÉS IV         9-11           1408 LENG. EXT. FRANCÉS IV         9-11 | 1503 EDUCACIÓN PARA LA SALUD<br>1504 HISTORIA DE MÉXICO II                                                                                                    | 11-13<br>15-17           | 1601 DERECHO         9-11           1609 PSICOLOGÍA         13-15                                                                                                    |
|                | Lunes 26<br>mayo     | 1412 INFORMÁTICA     7-9       1409 EDUCACIÓN ESTÉTICA Y ARTÍSTICA IV     9-11                                                     | 1501 QUÍMICA III<br>1514 EDUCACIÓN ESTÉTICA Y ARTÍSTICA V                                                                                                    | 11-13<br>13-15           | 1600 MATEMÁTICAS VI (ÁREA 1 Y 2)<br>1619 MATEMÁTICAS VI (ÁREA 3)<br>1620 MATEMÁTICAS VI (ÁREA 4)                                                                                                    |
| Primer         | Martes 27<br>mayo    | 1411 ORIENTACIÓN EDUCATIVA IV 17-19<br>1405 GEOGRAFÍA 9-11                                                                         | 1506 L. EXT. INGLÉS V<br>1509 L. EXT. ALEMÁN I<br>1507 L. EXT. FRANCÉS V<br>1510 L. EXT. INGLÉS I<br>1508 L. EXT. ITALIANO I<br>1511 L. EXT. FRANCÉS I<br>1500 MATEMÁTICAS V | } 13<br>a<br>15<br>11-13 | 1612 QUÍMICA IV (ÁREA 1)       1622 QUÍMICA IV (ÁREA 2)         1614 GEOGRAFÍA ECONÓMICA       7-9         1618 HISTORIA DE LAS DOCTRINAS FILOSÓFICAS       7-9         1603 LENG. EXT. INGLÉS VI       1606 LENG. EXT. ITALIANO II         1604 LENG. EXT. FRANCÉS VI       1607 LENG. EXT. INGLÉS II         1605 LENG. EXT. ALEMÁN II       1608 LENG. EXT. FRANCÉS II |
| _              |                      |                                                                                                    |                                                                                                    |                          |                                                                                                    |
| Segundo Bloque | Miércoles 28<br>mayo | 1403 HISTORIA UNIVERSAL III         9-11           1406 DIBUJO II         11-13                                                    | 1505 ETIMOLOGÍAS GRECOLATINAS<br>1512 ÉTICA                                                                                                    | 13-15<br>15-17           | 1602 LITERATURA MEXICANA E IBEROAMERICANA     7-9       1611 FÍSICA IV (ÁREA 1)     1621 FÍSICA IV (ÁREA 2)       1616 PROBL. SOCIALES, POLÍTICOS, ECONÓMICOS DE MÉX.     17-19                                                                                                    |
|                | Jueves 29<br>mayo    | 1401 FÍSICA III 7-9<br>1402 LENGUA ESPAÑOLA 13-15                                                                                  | 1513 EDUCACIÓN FÍSICA V<br>1515 ORIENTACIÓN EDUCATIVA V                                                                                                    | 9-11<br>15-17            | 1615 INTRODUCCIÓN AL ESTUDIO DE LAS CIENCIAS SOCIALES 17-19<br>1613 BIOLOGÍA V<br>1610 DIBUJO CONSTRUCTIVO II<br>1617 HISTORIA DE LA CULTURA                                                                                                    |
|                | Viernes 30<br>mayo   | 1404 LÓGICA9-111410 EDUCACIÓN FÍSICA IV11-138000 GÉNERO – PREVENCIÓN DE LAS VIO.7-9                                                | 1516 LITERATURA UNIVERSAL<br>1502 BIOLOGÍA IV                                                                                                    | 15-17                    | ASIGNATURAS OPTATIVAS:<br>1703 REV. MEXICANA<br>1707 GEOGRAFÍA POLÍTICA<br>1708 MODELADO II<br>1710 TEMAS SEL DE MAT.<br>1712 ESTAD. Y PROB.<br>1713 LATÍN<br>1715 COMUNICACIÓN VISUAL<br>1716 TEMAS SEL. DE MORF.<br>1719 INF. APLICADA C. E IND.<br>1721 COSMOGRAFÍA<br>1723 ASTRONOMÍA<br>1723 ASTRONOMÍA<br>1720 SOCIOLOGÍA<br>1722 BIOLOGÍA Y OPTATIVA               |

|                        | 1er. Bloque     | 20. Bloque      |
|------------------------|-----------------|-----------------|
| Período de registro:   | 16 y 19 de mayo | 20 y 21 de mayo |
| Nomenclatura de grupo: | EB10            | EC10            |

Aprobado en la sesión ordinaria del H. Consejo Técnico de la ENP del día 8 de abril de 2025.